■ Liettisnic 製品をご使用になる前に必ずお読み下さい

この度は弊社製品をご購入頂き誠に有難うございます。

# <u>はじめに、必ず本紙と取扱説明書をお読みご理解した上でご利用ください。</u> <u>本冊子はいつでも見られる場所に大切に保管してください。</u>

【ご利用にあたって】

- 本製品のデザイン・機能・仕様は性能や安全性の向上を目的に予告なく変更することがあります。
- 2. 本製品は著作権及び工業所有権によって保護されており、全ての権利は弊社に帰属します。

# 【限定保証】

- 1. 弊社は本製品が頒布されているご利用条件に従って製造されたもので、付属の取扱説明書に記載された動作を保証致します。
- 2. 本製品の保証期間は購入戴いた日から1年間です。

## 【保証規定】

## 保証期間内でも次のような場合は保証対象外となり有料修理となります

- 1. 火災・地震・第三者による行為その他の事故により本製品に不具合が生じた場合
- 2. お客様の故意・過失・誤用・異常な条件でのご利用で本製品に不具合が生じた場合
- 3. 本製品及び付属品のご利用方法に起因した損害が発生した場合
- 4. お客様によって本製品及び付属品へ改造・修理がなされた場合

# 【免責事項】

弊社は特定の目的・用途に関する保証や特許権侵害に対する保証等、本保証条件以外のものは明示・黙示に拘わらず一切の保証は致し兼ねます。また、直接的・間接的損害金もしくは欠陥製品や 製品の使用方法に起因する損失金・費用には一切責任を負いません。損害の発生についてあらか じめ知らされていた場合でも保証は致しかねます。

本製品は「現状」で販売されているものであり、使用に際してはお客様がその結果に一切の責任を 負うものとします。弊社は使用または使用不能から生ずる損害に関して一切責任を負いません。

保証は最初の購入者であるお客様ご本人にのみ適用され、お客様が転売された第三者には適用されません。よって転売による第三者またはその為になすお客様からのいかなる請求についても責任 を負いません。

本製品を使った二次製品の保証は致しかねます。

# 製品をご使用になった時点で上記内容をご理解頂けたものとさせて頂きます

ご理解頂けない場合、未使用のまま商品到着後、1週間以内に返品下さい。代金をご返金致します。尚、返品の際の送料はお客様ご負担となります。ご了承下さい。

-般

# 5號號 HSB7616IT 取扱説明書

# SH7616 Evaluation Environment

本製品はルネサステクノロジ製 SH2-DSP、SH7616 実装 CPU ボードと 開発環境をパッケージした弊社キット製品、「SH7616 スタータキット」に 含まれるCPUボードと同一です。

仕様

#### 製品内容

| CPU ボード HSB7616IT            | 1 | 枚 |
|------------------------------|---|---|
| DC 電源ケーブル(2Pコネクタ片側圧着済 30 cm) | 1 | 本 |
| 専用 RS232C ケーブル(DOS/V 用 9P)   | 1 | 本 |
| 取扱説明書(本誌)                    | 1 | 部 |

#### CPUボード HSB7616IT

| 実装CPU    | SH7616 (HD6417616F FP-208C)                    |
|----------|------------------------------------------------|
|          | 内蔵 RAM X-RAM:4KB Y-RAM:4KB 動作モード・・・ディップスイッチで設定 |
| クロック     | 4 倍動作時 58.9824MHz 14.7456MHz 実装                |
| FlashROM | 128KB ※出荷時モニタ書込み済み                             |
| EEPROM   | 2MB (1M×16bit 1個実装)                            |
|          | TC58FVT160AFT(Toshiba) ※CS0 としてユーザブートで起動可      |
| SRAM     | 1MB (256K×16bit 2 個実装)                         |
|          | R1RW0416DSB-2LR(ルネサステクノロジ)                     |
| RTC      | CPU 内蔵及び外部 RS5C62(リコー) ※RS5C62 はバッテリバックアップ     |
| インターフェース | Ether 1ch 100Base                              |
|          | RS232C 2ch                                     |
|          | H-UDI オンチップデバッグ I/F ※ルネサステクノロジ製 E10A での動作確認済み  |
|          | E10A では SH7616 スタータキット収録の GNU 開発環境はご利用戴けません    |
|          | CPU 外部拡張 100P×1                                |
| 電源       | 外部電源接続 DC+5V                                   |
| 基板外形寸法   | 122 mm ×95mm(突起部分含まず)                          |

| アクセスタイム | バス幅                                        | バスサイクル                                                                                                    |
|---------|--------------------------------------------|----------------------------------------------------------------------------------------------------|
| 150ns   | 8bit                                       | 5 ステートアクセス                                                                                                    |
| 120ns   | 16bit                                      | 4 ステートアクセス                                                                                                    |
| 15ns    | 32bit                                      | 2 ステートアクセス                                                                                                    |
| 295ns   | 8bit                                       | 10 ステートアクセス                                                                                                    |
|         | アクセスタイム<br>150ns<br>120ns<br>15ns<br>295ns | アクセスタイム         バス幅           150ns         8bit           120ns         16bit           15ns         32bit           295ns         8bit |

外部バスクロック 29.4912MHz

# モニタソフトについて

出荷時、簡易モニタ MONITOR.MOT を FlashROM へ書込み済みです。 通信ソフトを使用して EEPROM・RAM へのプログラム転送やダンプ、メモリ内容の表 示等が可能です。

MONITOR.MOT は RXD2・TXD2 を使用します。J3 RS232C インターフェースより付属 RS232C ケーブルを使用して PC の RS232C ポートへ接続します。

ご利用にはシリアル通信ソフトが必要です。

本誌では Windows 標準添付 HyperTerminal を 使用した操作方法をご案内しておりますが、ご利 用に応じて適宜ご用意下さい。

尚、MONITOR.MOT のソースは収録されており ません。変更・削除・再書込みはできませんので、 ご留意下さい。

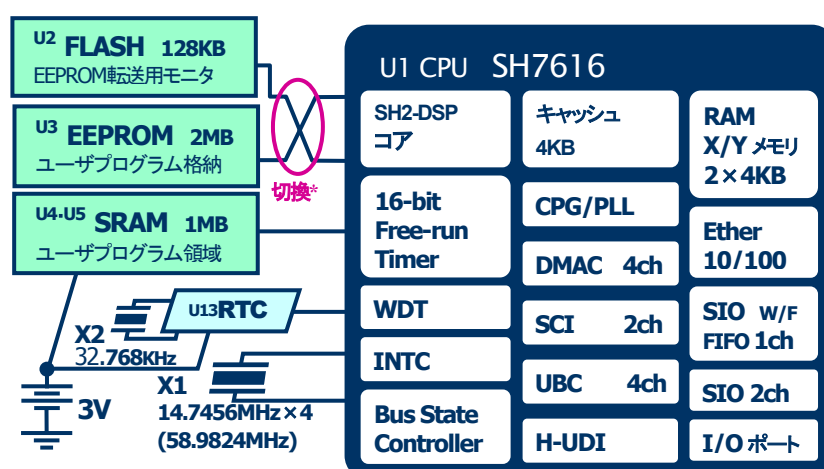

HSB7616IT ブロック図

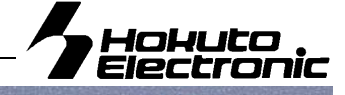

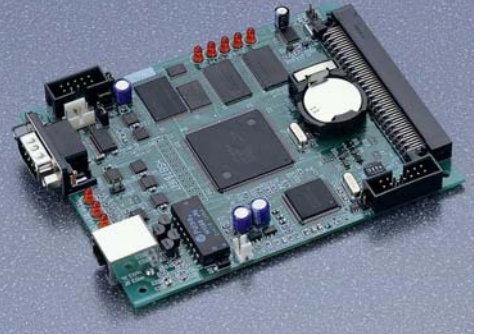

| SH7616 7 F                                                                                                    | レスマツノ                                                    |                         |
|----------------------------------------------------------------------------------------------------|----------------------------------------------------------|-------------------------|
| н' 0000 0000                                                                                                    | ROM 空間                                                   | CS0                     |
| H' O1FF FFFF                                                                                                    |                                                          |                         |
| н' 0200 0000                                                                                                    | ROM空間                                                    | CSI                     |
| H' 021F FFFF                                                                                                    |                                                          | ω.                      |
| н' 0280 0000                                                                                                    | 外部空間                                                     | CS1 1                   |
| H' 02FF FFFF                                                                                                    |                                                          |                         |
| н' 0400 0000                                                                                                    | SRAM 空間                                                  | CS2_0                   |
| H' 040F FFFF                                                                                                    |                                                          |                         |
| н' 0480 0000                                                                                                    | 外部空間                                                     | CS2_1                   |
| H' 04FF FFFF                                                                                                    |                                                          |                         |
| u? 0600 0000                                                                                                    |                                                          | <u> </u>                |
| H 0000 0000                                                                                                    | 外部空间                                                     | 63                      |
| H 07FF FFFF                                                                                                    | M TT DTO                                                 | <b>C</b> (4             |
| H' 0800 0000                                                                                                    | 7 mp KIC                                                 | 64                      |
|                                                                                                    |                                                          |                         |
| н' 0840 0000                                                                                                    | LED                                                      |                         |
| н' 0880 0000                                                                                                    | 外部空間                                                     | CS4_2                   |
|                                                                                                    |                                                          | _                       |
| H' 08BF FFFF                                                                                                    |                                                          | _                       |
| H'08BF FFFF<br>H'1000 E000                                                                                                    | 内藏XRAM                                                   |                         |
| H'08BF FFFF<br>H'1000 E000<br>H'1000 EFFF                                                                                                    | 内藏XRAM                                                   | _                       |
| H' 08BF FFFF<br>H' 1000 E000<br>H' 1000 EFFF<br>H' 1001 E000                                                                                   | 内藏 XRAM                                                  |                         |
| H' 08BF FFFF<br>H' 1000 E000<br>H' 1000 EFFF<br>H' 1001 E000<br>H' 1001 EFFF                                                                   | 内藏 XRAM                                                  |                         |
| H' 088F FFFF<br>H' 1000 E000<br>H' 1000 EFFF<br>H' 1001 E000<br>H' 1001 EFFF<br>U2 Flash ROM<br>128KB                                          | 内藏 XRAM<br>内藏 YRAM<br>H'0-1FFFF                          | CS0/1                   |
| H' 088F FFFF<br>H' 1000 E000<br>H' 1000 EFFF<br>H' 1001 E000<br>H' 1001 EFFF<br>U2 Flash ROM<br>128KB<br>U3 EEPROM<br>2MB                      | 内藏XRAM<br>内藏YRAM<br>H'0-1FFFF<br>H'0-1FFFFF              | CS0/1<br>CS0/1          |
| H' 08BF FFFF<br>H' 1000 E000<br>H' 1000 EFFF<br>H' 1001 E000<br>H' 1001 EFFF<br>U2 Flash ROM<br>128KB<br>U3 EEPROM<br>2MB<br>U4 U5 SRAM<br>1MB | 内藏XRAM<br>内藏YRAM<br>H'0-1FFFF<br>H'0-1FFFFF<br>H'0-FFFFF | CS0/1<br>CS0/1<br>CS2_0 |

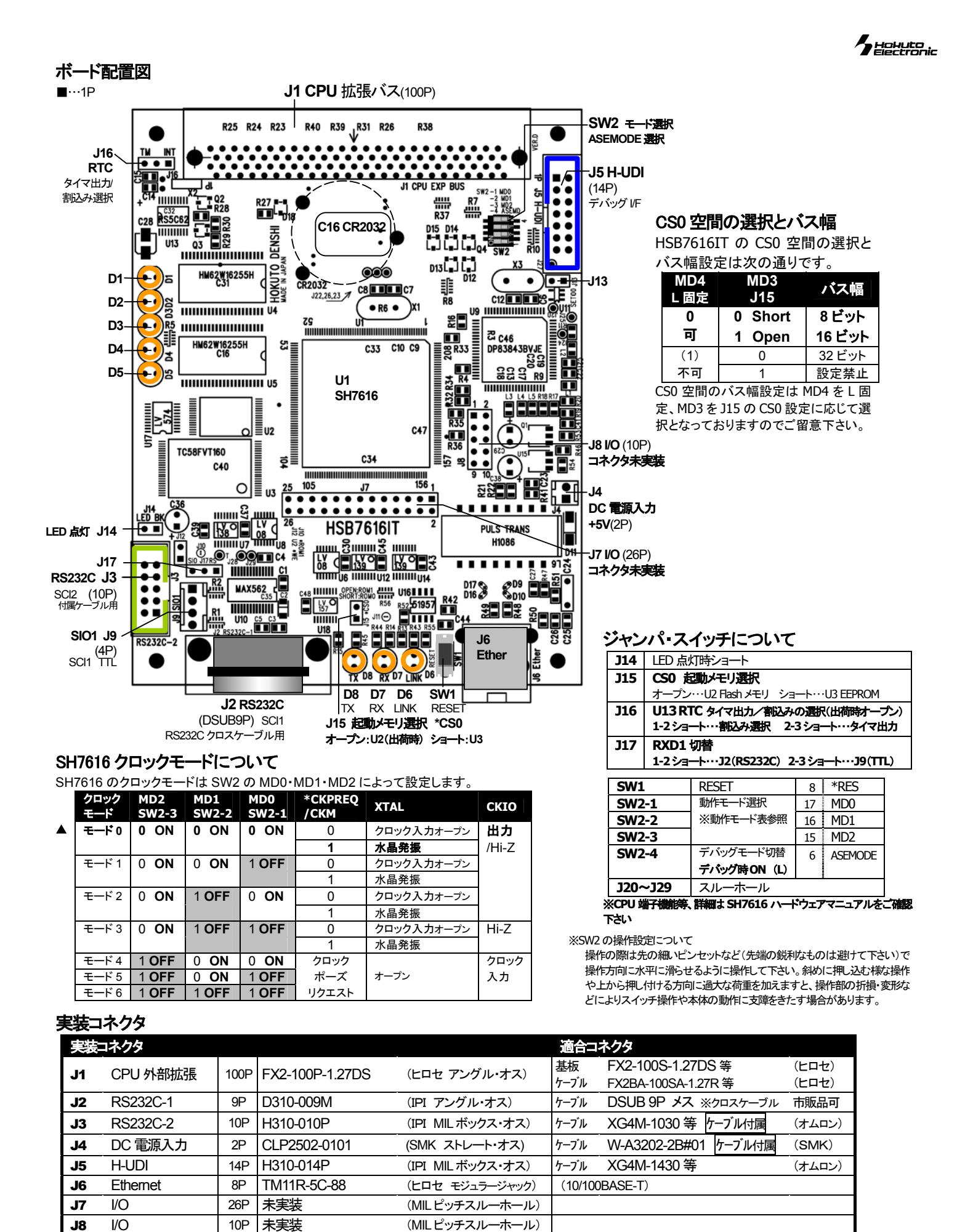

(SMK ストレート・オス)

ケーブル

W-A3204-2B#01

(SMK)

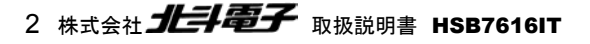

4P

CLP2504-0101

SIO1

**J**9

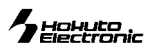

| ■リアルタイムクロ  | <b>ネック RS5C62(リ</b> | コー) アクセスタイム 295ns |
|------------|---------------------|-------------------|
| Address    | BANK () (BANK=0)    | BANK1 (BANK=1)    |
| H'800 0000 | 1秒カウンタ              | 定周期割込みセレクトレジスタ    |
| H'800 0001 | 10秒カウンタ             | アジャストレジスタ         |
| H'800 0002 | 1分カウンタ              | アラーム1分レジスタ        |
| H'800 0003 | 10分カウンタ             | アラーム10分レジスタ       |
| H'800 0004 | 1時カウンタ              | アラーム1時レジスタ        |
| H'800 0005 | 10時カウンタ             | アラーム10時レジスタ       |
| H'800 0006 | 曜日カウンタ              | —                 |
| H'800 0007 | 1日カウンタ              | —                 |
| H'800 0008 | 10日カウンタ             |                   |
| H'800 0009 | 1月カウンタ              |                   |
| H'800 000A | 10月カウンタ             | 12/24セレクトレジスタ     |
| H'800 000B | 1年カウンタ              | うるう年レジスタ          |
| H'800 000C | 10年カウンタ             | タイマクロックセレクトレジスタ   |
| H'800 000D | 制御レジスタ1             | 制御レジスタ1           |
| H'800 000E | 制御レジスタ2             | 制御レジスタ2           |
| H'800 000F | 制御レジスタ3             | 制御レジスタ3           |

|--|--|

| Ade | dress | -1'0840 0000 |   |
|-----|-------|--------------|---|
| ľ   | D7    |              |   |
| 7   | D6    |              |   |
| Ļ   | D5    |              |   |
| 7   | D4    | D5 (LED)     | ł |
| 2   | D3    | D4 (LED)     | ġ |
| ~   | D2    | D3 (LED)     | ; |
|     | D1    | D2 (LED)     | į |
|     | D0    | D1 (LED)     | 1 |
|     |       |              | 3 |

<1 FD> デバッグ用に実装された5つのLEDは、Low で 点灯となります。アドレスに対して読み出しを行 っても、出力状態を読み出すことはできません。 <バスコントローラの設定>

HSB7616IT 上の Flash メモリ・EEPROM・ SRAM・RTC を使用する際はバスコントローラ関 連のレジスタをユーザプログラムで設定する必 要があります。右記バスコントローラ関連レジス タの設定値を参照の上、ユーザプログラムの必 要個所に設定して下さい。

ターゲットボード

FlashROM : Monitor.mot

HSB7616IT

EEPROM : \*\*\*\*.mot

■バスコントローラの設定

| 名称                    | アドレス        | 設定値    |
|-----------------------|-------------|--------|
| 周波数変更レジスタ(FMR)        | H'FFFF FE90 | H'09   |
| バスコントロールレジスタ1(BCR1)   | H'FFFF FFE0 | H'0000 |
| バスコントロールレジスタ2(BCR2)   | H'FFFF FFE4 | H'01F4 |
| バスコントロールレジスタ3(BCR3)   | H'FFFF FFFC | H'0800 |
| ウェイトコントロールレジスタ1(WCR1) | H'FFFF FFE8 | H'000E |
| ウェイトコントロールレジスタ2(WCR2) | H'FFFF FFC0 | H'1F03 |
| ウェイトコントロールレジスタ3(WCR3) | H'FFFF FFC4 | H'0005 |

HyperTerminal がインストールされていない場合は、Windows のマニュアル

Monitor.mot 使用

RS232C (TXD2/RXD2)

**J3 RS232C** 

SH7616

かヘルプをご参照の上、インストールをして下さい

付属

ケーブル

# HyperTerminal を使ったモニタ操作

HSB7616ITには出荷時、ボード上FlashROM内にモニタプログラ ム MONITOR.MOT が書き込まれています。書込み済みのモニタ は、PCのRS232C通信で使用可能です。Windowsに標準装備さ れている HyperTerminal ハイパーターミナルを通信ソフトの例と して、モニタの操作方法を説明します。

| 接続                                        |            |
|-------------------------------------------|------------|
| PC COM ポート ←付属専用 RS232C ケーブル→ J3 RS23     | 2 <b>C</b> |
| <u>ジャンパ・スイッチ</u> J15 オープン、SW2-4 OFF、J17 1 | -2         |

# ハイパーターミナルの起動と接続設定

ハイパーターミナルを起動します。 (1)

Windows スタートボタンのクリックし、メニュー内すべてのプログラムをポイントし、アクセサリ→通信内 HyperTerminal を選択、起動します

PC

通信ソフト

\*\*\*\*\*.mot

| 接続の設定             |                  | ?    |
|-------------------|------------------|------|
| 1000 #61 (1) 建结   |                  |      |
| ********          |                  |      |
| 名前を入力し、アイコンを選/    | しでください           |      |
| 名前( <u>N</u> ):   |                  |      |
| יוסיס<br>קראק דיג |                  |      |
|                   |                  |      |
| N 😒 🔊             | <u>"</u> 🧐 🧐 🖓 " | 79 🕫 |
|                   |                  |      |

COM ポート設定を選択します (3)

接続方法プルダウンリストからご利用の COM ポートを選択し OK します

シリアル通信で拡張 SRAM へ転送、実行

※付属専用 RS232C ケーブルは DOS/V9P 仕様

| 接続の設定               |           | <u>?</u> ×    |
|---------------------|-----------|---------------|
| 電話番号の情報を            | 入力してください。 |               |
| 国/地域番号( <u>C</u> ): | 日本 (81)   | -             |
| 市外局番(E):            | 011       |               |
| 電話番号( <u>P</u> ):   |           |               |
| 接続方法( <u>N</u> ):   | COM1      | •             |
|                     | OKキャン     | 2ル // ※その他は不要 |

HSB7616IT 取扱説明書株式会社 北手電子 3

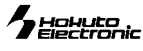

|        | 下記のようにポートの設定を行います                 |
|--------|-----------------------------------|
| -      | COM1のプロパティ                        |
|        | ポートの設定                            |
|        |                                   |
|        | ビット/秒(图): 9600 💌                  |
|        | データ ビット( <u>D</u> ): 8            |
|        | パリティ(P): なし                       |
|        | ストップ ビット(S)、 1                    |
|        | フロー制御(E): Xon/Xoff                |
|        | 既定债(C房す(P)                        |
|        |                                   |
|        | OK キャンセル 適用(A)                    |
| ۲<br>i | 起動メッセージ表示後に、メニューバー <b>ファイル</b> の上 |

保存で設定を保存します

次回からは、すべてのプログラム内、アクセサリ→通信→ハイ パーターミナル内の先に選択したアイコンでご利用可能です

うまくいかない場合は…

COMポート選択やプロパティ設定に間違いはないでしょうか? 他のプログラムで既に該当COMポートを使用中でないでしょうか? HyperTerminalの詳しい使用方法は HyperTerminal のヘルプをご参照

下さい。また、HyperTerminal 以外の一般的なターミナルソフトでも、同 様の通信パラメータでモニタを使用することができます。

#### ※詳細設定は、必要ありません

設定ウィンドウが消えた後、HSB7616ITの電源投入で (5) モニタが起動し、下記の起動メッセージが表示されます

| <b>後7616 - 八</b> ₁<br>ファイル(E) 編                                          | (パーターミナル<br>集(E) 表示(⊻ | ) 通信( <u>C</u> ) | 転送(工) | <u>-ロ×</u><br>ヘルプ( <u>H</u> ) |  |
|--------------------------------------------------------------------------|-----------------------|------------------|-------|-------------------------------|--|
|                                                                          | <u>8</u> <u>•</u>     | ľ                |       |                               |  |
| SH7616ITRON Monitor Ver. 1.0<br>Copyright (C) Hokuto denshi Co,Ltd. 2003 |                       |                  |       |                               |  |
| •                                                                        | 1 4 41 10 11          | 14 41 10 11      | 10    |                               |  |

リセットスイッチを押しても、同様のメッセージ が表示され、モニタの起動が確認できます

#### **EEPROM での起動について**

HSB7616IT は CS0 から起動しますが、FlashROM と EEPROM を CSO としてをジャンパ J15 で設定可能です。上記は Monitor.mot が書き込まれた FlashROM を CS0、EEPROM を CS1 としてご案内しています。EEPROMをCS0 として起動する 場合は、次の設定となります。

切り換え時は必ず電源を OFF にして下さい

#### 115····ショート

設定を確認の上、電源を入れると EEPROM から起動します

# モニタコマンドについて

# D ダンプメモリ

| コマンド     例       : D <アHス1> <アHス2>;<サイン Enter     H' 400000 番地より、       くアHス1>:     ゲンプするメモリの先頭アドレス     : D 400000 Enter       くアHス2>: <addr>     0400000 00 01 02 00       ダンプするメモリの最終アドレス(省略可)     0400000 00 01 02 00       くサイン:     表示単位の指定     0400002 20 21 22 20</addr> |                                                                                                    |  |  |  |
|----------------------------------------------------------------------------------------------------|----------------------------------------------------------------------------------------------------|--|--|--|
| : D 〈アHス1〉 〈アHス2〉; 〈サ☆ Enter<br>〈アHス1〉:<br>ダンプするメモリの先頭アドレス<br>〈アHス2〉:<br>ダンプするメモリの最終アドレス(省略可)<br>〈サ☆:表示単位の指定<br>B :1//1/単位                                                                                                    |                                                                                                    |  |  |  |
| くアれま1>:<br>ダンプするメモリの先頭アドレス<br>くアれま2>:<br>ダンプするメモリの最終アドレス(省略可)<br>くサれえ:表示単位の指定<br>B :1バイト単位 : D 4000000 Enter<br>(ADDR><br>04000000 00 01 02 00<br>04000010 10 11 12 13<br>04000020 20 21 22 23                                                                                  | H' 4000000 番地より、メモリ内容をダンプ                                                                                                    |  |  |  |
| W         :2バイト単位         <アドレス2>を省略すると           L         :4バイト単位         040000F0         F0 F1 F2 F                                                                                                    | 〈 D A T A 〉 〈ASCII CODE〉<br>4 05 06 07 08 09 0A 0B 0C 0D 0E 0F ""<br>4 15 16 17 18 19 1A 1B 1C 1D 1E 1F ""<br>4 25 26 27 28 29 2A 2B 2C 2D 2E 2F "!"#\$%&` 0 *+, /"<br>56バイト表示します<br>4 F5 F6 F7 F8 F9 FA FB FC FD FE FF "" |  |  |  |

● 以降 Enter のみで続き256バイト表示します

● サイズW(ワード単位)で表示を行う場合、先頭アドレスは偶数番地、最終番地は奇数番地です

<エラーメッセージ> 先頭アドレスが奇数番地…「Invalid Start Address」、最終アドレスが偶数番地…「Invalid End Address」

- サイズL(ロングワード単位)で表示を行う場合、先頭アドレスは4\*N番地、最終番地は4\*N+3番地です
- Dコマンドで内蔵周辺機能のレジスタ領域を表示した場合、メモリ内容の16進数とASCIIコードの表示が異なることがあります

#### F データの書込み

| コマンド                                                                                                | 例                                               |                             |  |  |  |  |
|----------------------------------------------------------------------------------------------------|-------------------------------------------------|-----------------------------|--|--|--|--|
| : F <アトレス1×アトレス2×書込みテタ Enter                                                                        | H' 4000000~H' 40000FF のメモリ領域に<br>H' AA のデータを書込む | :F 4000000 40000FF AA Enter |  |  |  |  |
| 〈アドス1〉:書込みするメモリの先頭アドレス<br>〈アドス2〉:書込みするメモリの最終アドレス<br>〈 <b>書込みテタ</b> 〉:1バイトの書込みデータ                    |                                                 |                             |  |  |  |  |
| ● Fコマンドでは書込みデータのベリファイチェックを行います<br><b>&lt;エラーメッセージ&gt;</b> Failed at 04000000, Write = AA, Read = FF |                                                 |                             |  |  |  |  |

# 

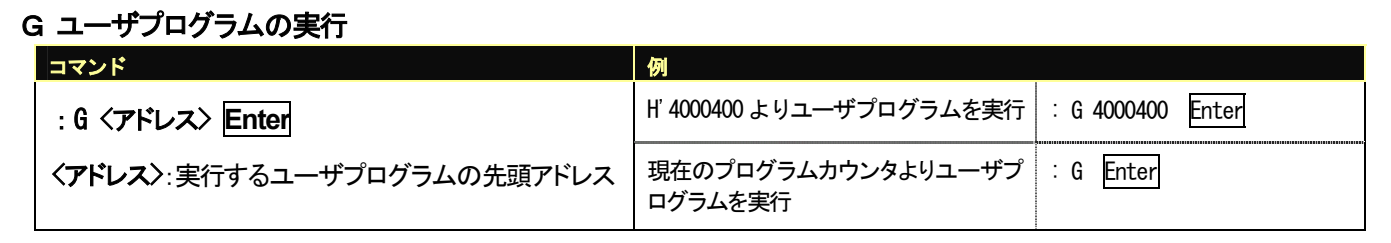

# L ユーザプログラムのダウンロード (MOT ファイル)

| :L Enter<br>コマンド投入後ボードは入力待ちとなり、PCからプログラム<br>をテキストファイル送信でダウンロードします | : L Enter - | Lを入力しEnter後、HyperTerminal メニュー<br>から <b>テキストファイルの送信</b> を選択、送信フ<br>ァイルを選択して <b>開く</b> をクリックすると送<br>信が開始されます |
|-------------------------------------------------------------------|-------------|----------------------------------------------------------------------------------------------------|

PC内の指定されたユーザプログラム(MOTファイル)をメモリ上へダウンロードします

#### L1 ユーザプログラムのダウンロード1 (MOT ファイル)

|                                                                    | : 11 Enter | ·····                                                                                                    |
|--------------------------------------------------------------------|------------|----------------------------------------------------------------------------------------------------|
| :L1 Enter<br>コマンド投入後ボードは入力待ちとなり、PCからプログラム<br>をテキストファイル送信でダウンロードします |            | L1 を入力し <u>Enter</u> 後、Hyper lerminal メニュー<br>から <b>テキストファイルの送信</b> を選択、送信フ<br>ァイルを選択して <b>開く</b> をクリックすると送<br>信が開始されます |

PC内の指定されたユーザプログラム(MOTファイル)をEEPROM上へダウンロードします

#### M メモリ内容の表示・変更

| コマンド                                                      |                                                                                                    | 例                                                                            |                                                                                                    |  |  |  |
|-----------------------------------------------------------|----------------------------------------------------------------------------------------------------|------------------------------------------------------------------------------|----------------------------------------------------------------------------------------------------|--|--|--|
| 表示                                                        | : M 〈アドレス〉、サイズ〉 Enter<br>指定されたアドレスのメモリ内容を、<br>〈サイズ〉で指定した単位で表示<br>〈アドレス〉:<br>表示・変更を行うメモリの先頭アドレス<br>〈サイズ〉:表示・変更の単位指定<br>B :1バイト単位<br>W :2バイト単位<br>L :4バイト単位 | H'4000001 番地と H'4000002 番地の<br>内容を H'AA と H'BC に変更<br>(バイト単位)<br>ワード単位の表示、変更 | : M 4000000 Enter<br>04000000 00 ? Enter<br>04000001 3B ? AA Enter<br>04000002 23 ? BC Enter<br>04000003 D5 ? Enter<br>04000002 BC ? Enter<br>04000001 AA ? Enter<br>04000001 AA ? Enter |  |  |  |
| 変更<br>次のメモリ<br>前のメモリ<br><データ>変更<br>Mコマンド終了                | 国山山中ハイトギロ<br>上記に続いて、次の入力を行います<br>:Enter<br>:^ Enter<br>: 〈データ〉 Enter<br>:. Enter ←ピリオド                                                                    | ロングワード単位の表示、変更                                                               | : M 4000000 ; L Enter<br>04000000 BCD567D1 ? 12345678 ENTER                                                                                                    |  |  |  |
| ● Mコマンドではメモリ内容の変更の際にベリファイエラーが検出されると、再び当該アドレスの内容を表示して入力待ち状 |                                                                                                    |                                                                              |                                                                                                    |  |  |  |

● Mコマンドではメモリ内容の変更の際にベリファイエラーが検出されると、再び当該アドレスの内容を表示して人力待ち状態となります

● 内蔵周辺機能のレジスタ領域に対してはベリファイチェックを行いません

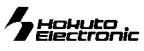

#### モニタソフトのヘルプ表示

| コマンド一覧                      |                               | <表示例>                                                                                                    |
|-----------------------------|-------------------------------|----------------------------------------------------------------------------------------------------|
| : ? Enter                   | : の待ち受け状態で、「?」を入力しEnter       | :?<br>Monitor Vector 00000000 - 0000000F<br>Monitor ROM 00000400 - 00001AF3<br>Monitor RAM 1001EE00 - 1001EE07                                                                                                    |
| 各コマンドのヘルプ                   |                               | User Vector 040EE000 - 040EE00F                                                                                                    |
| : B ? Enter<br>(コマンド B の場合) | : の待ち受け状態で、コマンドに「?」を付けて Enter | <ul> <li>D : Displays memory contents.</li> <li>F : Fills specified memory range with data.</li> <li>G : Executes real-time emulation.</li> <li>L : Loads user program into memory from host system.</li> <li>L1 : Loads user program into EEPROM from host system.</li> <li>M : Changes memory contents.</li> </ul> |

#### Monitor.motを使用してプログラムをモニタする際の接続と設定の確認

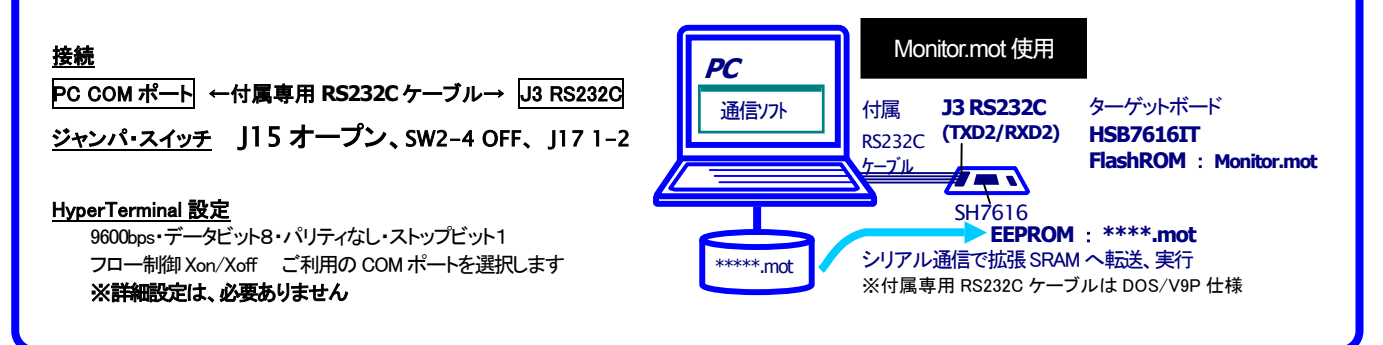

# HSB7616IT コネクタ信号表

#### J1 CPU外部拡張(100P)

| NO.      | D. 信号名    |                        |          | 信号名 |                |  |
|----------|-----------|------------------------|----------|-----|----------------|--|
| 1        |           | GND                    | 51       |     | GND            |  |
| 2        |           | GND                    | 52       |     | GND            |  |
| 3        | 1 08      | A23                    | 53       | 107 | A22            |  |
| 4        | 106       | A21                    | 54       | 105 | A20            |  |
| 5        | 104       | A19                    | 55       | 103 | A18            |  |
| 6        | 1 02      | A17                    | 56       | 100 | A16            |  |
| 7        | 98        | A15                    | 57       | 97  | A14            |  |
| 8        | 96        | A13                    | 58       | 95  | A12            |  |
| 9        | 94        | A11                    | 59       | 93  | A10            |  |
| 10       | 92        | A9                     | 60       | 90  | A8             |  |
| 11       | 88        | A7                     | 61       | 87  | A6             |  |
| 12       | 86        | A5                     | 62       | 85  | A4             |  |
| 13       | 84        | A3                     | 63       | 83  | A2             |  |
| 14       | 9.<br>9.2 | A1                     | 64       | 80  | ΔΩ             |  |
| 15       | 02        | GND                    | 65       |     | GND            |  |
| 16       |           | GND                    | 66       |     | GND            |  |
| 17       | 77        | D31                    | 67       | 75  | 030            |  |
| 18       | 74        | D31                    | 68       | 73  | D30            |  |
| 19       | 70        | 027                    | 69       | 73  | D26            |  |
| 20       | 72        | D27                    | 70       | 69  | D20            |  |
| 20       | 65        | D20                    | 71       | 64  | D24            |  |
| 22       | 60        | D23                    | 72       | 60  | D22            |  |
| 23       | 03        | D21                    | 73       | 52  | D20            |  |
| 24       | 59        | D19<br>D17             | 74       | 57  | D16            |  |
| 25       | 50        | DIF                    | 75       | 50  | D10            |  |
| 26       | 54        | D10                    | 76       | 40  | D14            |  |
| 20       | 40        | D11                    | 77       | 47  | D12            |  |
| 28       | 40        |                        | 78       | 44  | D10            |  |
| 20       | 40        | 09                     | 70       | 44  | De             |  |
| 29       | 43        |                        | 79<br>QN | 41  |                |  |
| 21       | 40        | 00                     | 00       | 39  | D4             |  |
| 22       | 38        | D3                     | 01       | 37  | D2             |  |
| 02<br>00 | 30        |                        | 02       | 34  |                |  |
| 00<br>94 |           |                        | 00       |     |                |  |
| 04<br>95 |           |                        | 04       |     |                |  |
| 30<br>06 | 122       | DQMLL/*WEU             | 00<br>04 | 121 | DQMLU/#WE1     |  |
| 30       | 120       | UQMUL/*WEZ             | 00       | 119 |                |  |
| 37       | 128       | *KU                    | 07       | 135 | *081(_1)       |  |
| 00<br>00 | 136       | *US2(1)                | 00       | 137 | *053           |  |
| 39<br>70 | 138       | *US4(_2)               | 69       | 4   | *IRLU          |  |
| 40       | 3         | *IKL1                  | 90       | 2   | *IRL2          |  |
| 41       | 1         | *IRL3                  | 91       | 8   | *RES           |  |
| 42       | 115       | *WAIT                  | 92       | 5   | NMI            |  |
| 43       |           | NC                     | 93       |     | NC             |  |
| 44       |           | *MCHG                  | 94       |     | *MBUSY         |  |
|          | 170       | (PB0/TIOCD0/TCLKB/WOL) | 07       | 178 | (PA6/FTCI)     |  |
| 45       |           | MSEL1                  | 95       |     | MSELO          |  |
| <u> </u> | 180       | (PA5/FTI)              |          | 182 | (PA4/FTOA)     |  |
| 46       |           | NC                     | 96       |     | +X (J4_1)      |  |
| 47       |           | -X (J4_2)              | 97       | 162 | PB6/SRCK1/SCK2 |  |
| 48       |           | VCC                    | 98       |     | VCC            |  |
| 49       |           | GND                    | 99       |     | GND            |  |
| 50       |           | GND                    | 100      |     | GND            |  |

| J2 | RS232C-1 | (9P) |
|----|----------|------|
|    |          |      |

| NO. | 信号名 | 方向  |            |                  |
|-----|-----|-----|------------|------------------|
| 1   | DCD | IN  | ₩J28£      | り配線可(TTL)        |
| 2   | RXD | IN  | 152 PB14/R | XD1(J17_1-2%₃++) |
| 3   | TXD | OUT | 153 PB13/T | XD1              |
| 4   | DTR |     | NC         |                  |
| 5   | GND |     | GND        |                  |
| 6   | DSR |     | NC         |                  |
| 7   | RTS | OUT | 154 PB12/S | RCK2/*RTS/STATS1 |
| 8   | CTS | IN  | 156 PB11/S | RS2/*CTS/STATS0  |
| 9   | RI  |     | NC         |                  |

#### J3 RS232C-2 (10P)

| NO. | 信号名 |     |                | NO. | 信号名       |
|-----|-----|-----|----------------|-----|-----------|
| 1   |     |     | NC             | 2   | NC        |
| 3   | OUT | 164 | PB4/SRXD1/TXD2 | 4   |           |
| 5   | IN  | 163 | PB5/SRS1/RXD2  | 6   | (TTU)     |
|     |     |     | (J13_2-3ŷ₃∽ŀ)  |     | ※J29より配線可 |
| 7   |     |     | NC             | 8   | NC        |
| 9   |     |     | GND            | 10  | NC        |

#### J5 H-UDII∕F (14P)

| NO. | 信号名 |       | NO. | 信号名 |
|-----|-----|-------|-----|-----|
| 1   | 30  | тск   | 2   | GND |
| 3   | 32  | *TRST | 4   | GND |
| 5   | 28  | TDO   | 6   | GND |
| 7   |     | NC    | 8   | NC  |
| 9   | 31  | TMS   | 10  | GND |
| 11  | 29  | TDI   | 12  | GND |
| 13  | 8   | *RES  | 14  | GND |

#### J6 10/100BASE-T

| NO. | 信号名  |
|-----|------|
| 1   | TXD+ |
| 2   | TXD- |
| 3   | RXD+ |
| 4   |      |
| 5   |      |
| б   | RXD- |
| 7   |      |
| 8   |      |

※ 信号名称の前に CPU 端子番号が付記 されています。

※\*は負論理です。NCは未接続です。

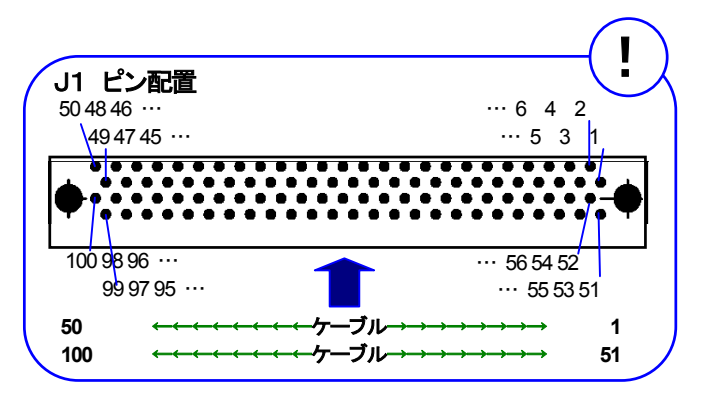

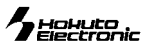

#### J7 I/O (26P)

| NO. | 10. 信号名 |                   |    | 信号:  | 名                      |
|-----|---------|-------------------|----|------|------------------------|
| 1   | 165     | PB3/STCK1/TIOCA0  | 2  | 161  | PB7/STXD2/TIOCB2/TCLKD |
| 3   | 160     | PB8/STS2/TIOCA2   | 4  | 159  | PB9/STCK2/TIOCB1/TCLKC |
| 5   | 158     | PB10/SRXD2/TIOCA1 | 6  | 148  | *BGR                   |
| 7   | 145     | *BRLS             | 8  | 144  | DACKO                  |
| 9   | 1 4 2   | DREQO             | 10 | 143  | DACK1                  |
| 11  | 140     | *BH               | 12 | 1 41 | DREQ1                  |
| 13  | 133     | RD/*WR            | 14 | 139  | *BUSHiZ                |
| 15  | 129     | REFOUT            | 16 | 131  | *BS                    |
| 17  | 126     | *CAS0             | 18 | 127  | СКЕ                    |
| 19  | 124     | *CAS2             | 20 | 125  | *CAS1                  |
| 21  | 118     | *CAS/*OE          | 22 | 123  | *CAS3                  |
| 23  | 111     | A24               | 24 | 117  | *RAS                   |
| 25  |         | GND               | 26 |      | GND                    |

# <u>J8 I/O (10P)</u>

| NO. | 信号名 |                        |  |  |  |  |
|-----|-----|------------------------|--|--|--|--|
| 1   | 176 | PA8/STXD0              |  |  |  |  |
| 2   | 175 | PA9/STS0               |  |  |  |  |
| 3   | 173 | PA11/SRXD0             |  |  |  |  |
| 4   | 174 | PA10/STCK0             |  |  |  |  |
| 5   | 171 | PA13/SRCK0             |  |  |  |  |
| 6   | 172 | PA12/SRS0              |  |  |  |  |
| 7   | 166 | PB2/STS1/TIOCB0        |  |  |  |  |
| 8   | 168 | PB1/STXD1/TIOCC0/TCLKA |  |  |  |  |
| 9   |     | GND                    |  |  |  |  |
| 10  |     | GND                    |  |  |  |  |

#### J9 SCI1 (4P)

| NO. 方向 信号名 |     |     |                        |  |  |  |
|------------|-----|-----|------------------------|--|--|--|
| 1          | IN  | 152 | PB14/RXD1(J17_2-3ショート) |  |  |  |
| 2          | OUT | 153 | PB13/TXD1              |  |  |  |
| 3          | OUT | 151 | PB15/SCK1              |  |  |  |
| 4          |     |     | GND                    |  |  |  |

※ 信号名称の前に CPU 端子番号が付記されています。

※\* は負論理です。NC は未接続です。

最新情報については弊社ホームページをご活用ください URL: http://www.hokutodenshi.co.jp F-ZTAT<sup>™</sup>は株式会社ルネサステクノロジの商標です。Windows、HyperTerminalは Microsoft 社の商品です。 その他本マニュアル中の商品名は、各社の商標または登録商標です。

※ 弊社の CPU ボードの仕様は全て使用している CPU の仕様に準じております。CPU の仕様に関しましては製造元にお問い合わせ下さい。弊社の製品は、 予告無しに仕様および価格を変更する場合がありますので、御了承下さい。

HSB7616IT 取扱説明書 © 2004-2007 北斗電子 Printed in Japan 2004 年 10 月 26 日初版発行 REV2.0.0.0 (070530)改

発行 株式会社

e-mail:support@hokutodenshi.co.jp (サポート用)、order@hokutodenshi.co.jp (注文用) URL:http://www.hokutodenshi.co.jp TEL 011-640-8800 FAX 011-640-8801 〒060-0042 札幌市中央区大通西 16 丁目3番地7

8 株式会社**北手電子**取扱説明書 HSB7616IT